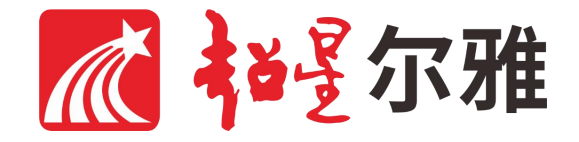

# 通识教育广场使用手册

#### 通识教育广场使用流程

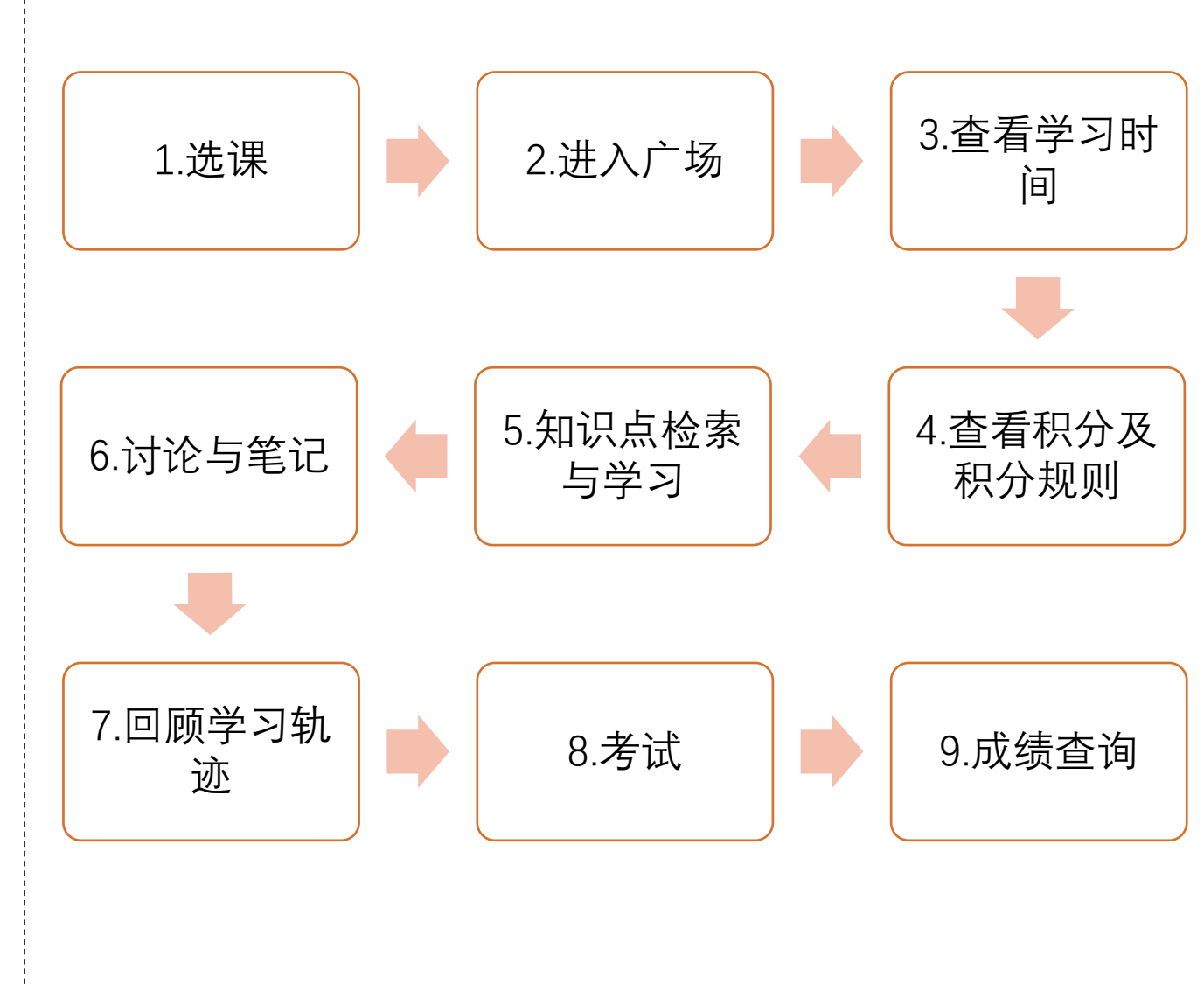

附录:积分规则(附后)

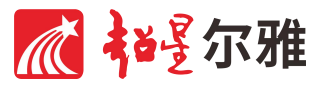

#### 选课

- 教务处网站选课
- 与选修其他校内课程操作办法一致,参 见本校教务处网站使用说明。

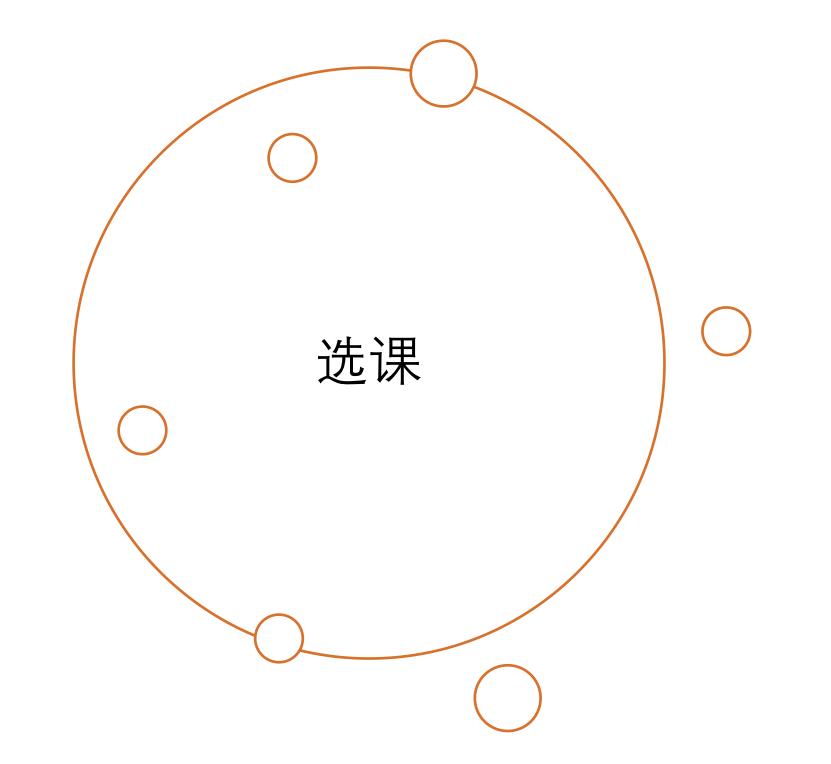

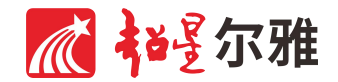

## 进入广场

- 广场支持电脑端、手机端学习。两端学 习数据实时同步。
- 请勿在两个终端同时学习。

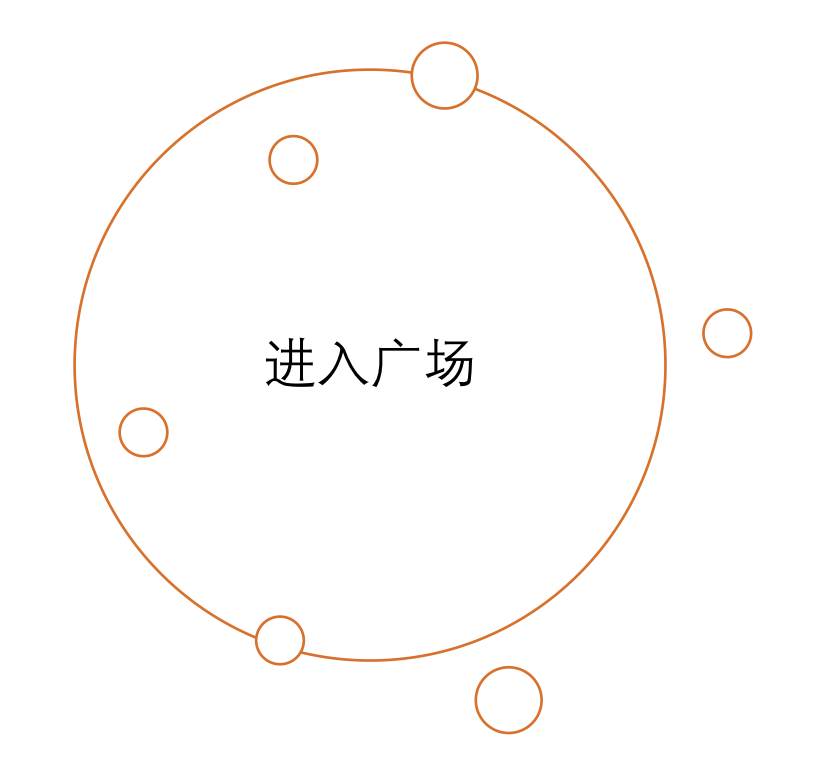

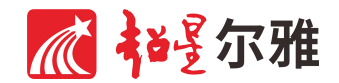

## 进入广场(电脑端)

• 在课程列表中,找到自己选修的广场, 点击进入即可看到广场页面。

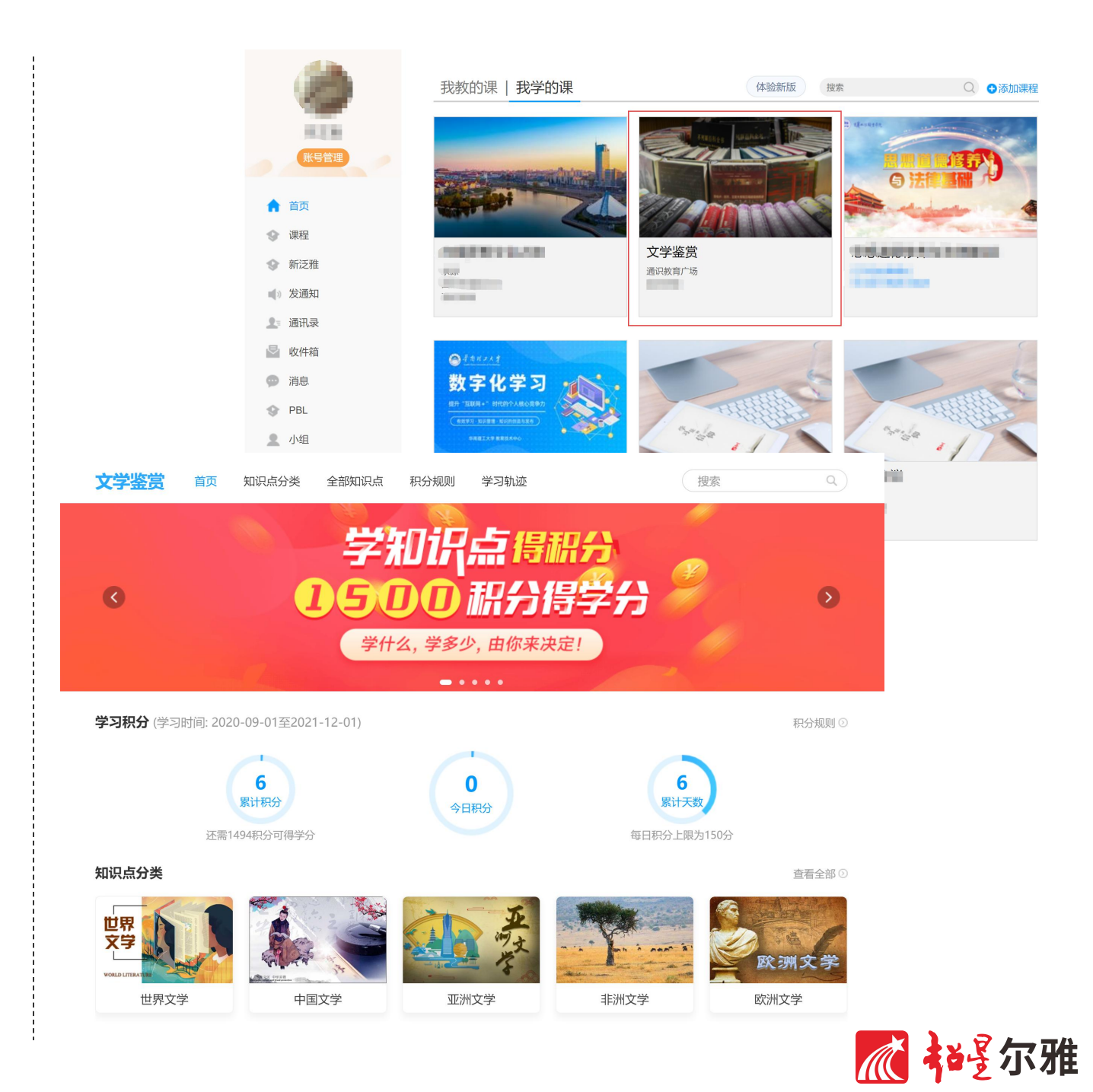

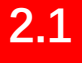

## 进入广场 (手机端)

在首页"我的课程"模块或通过"我"-"课程"
 路径进入课程列表,找到对应的广场名称,点击即可进入广场学习页面。

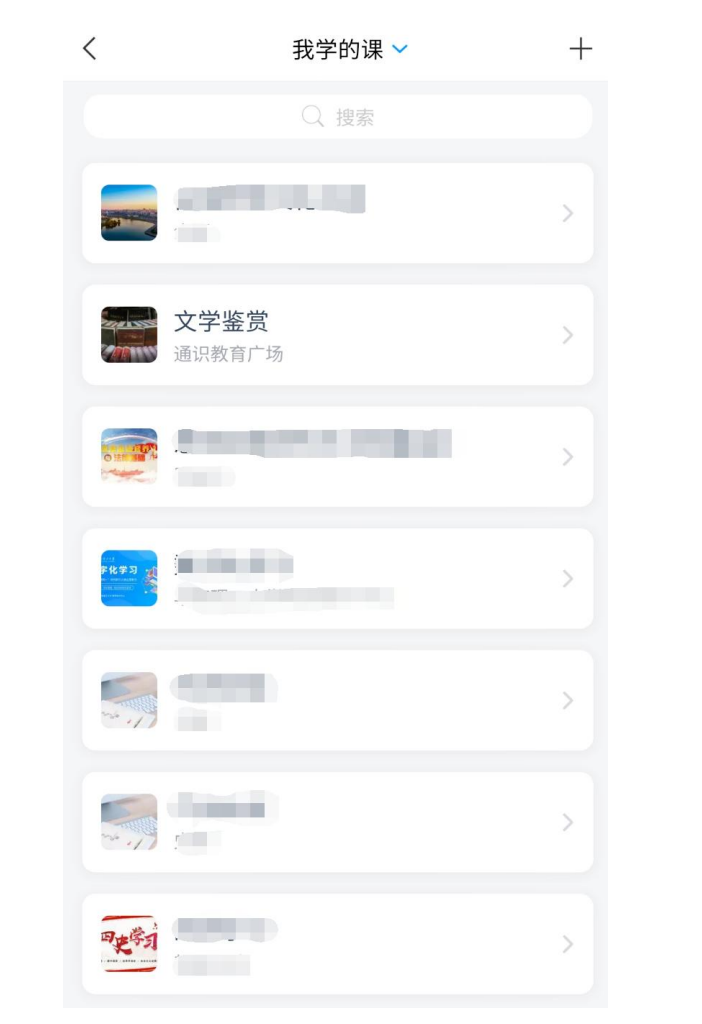

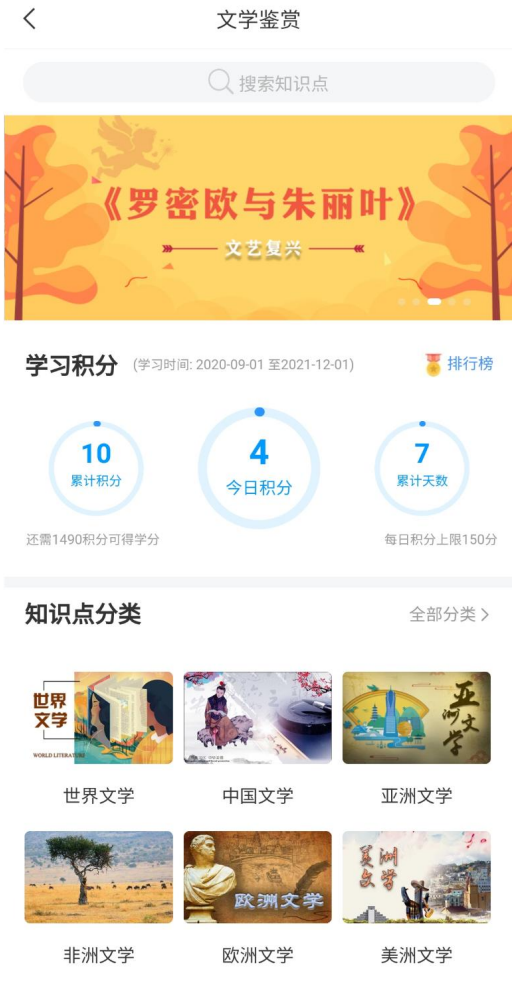

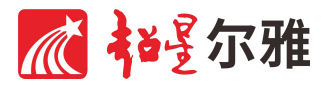

#### 查看学习时间

- 在广场首页,学习积分标题右侧可以查 看学习时间。仅在学习时间内完成学习 任务才能获得相应的积分。
- 电脑端、手机端信息所在位置一致。

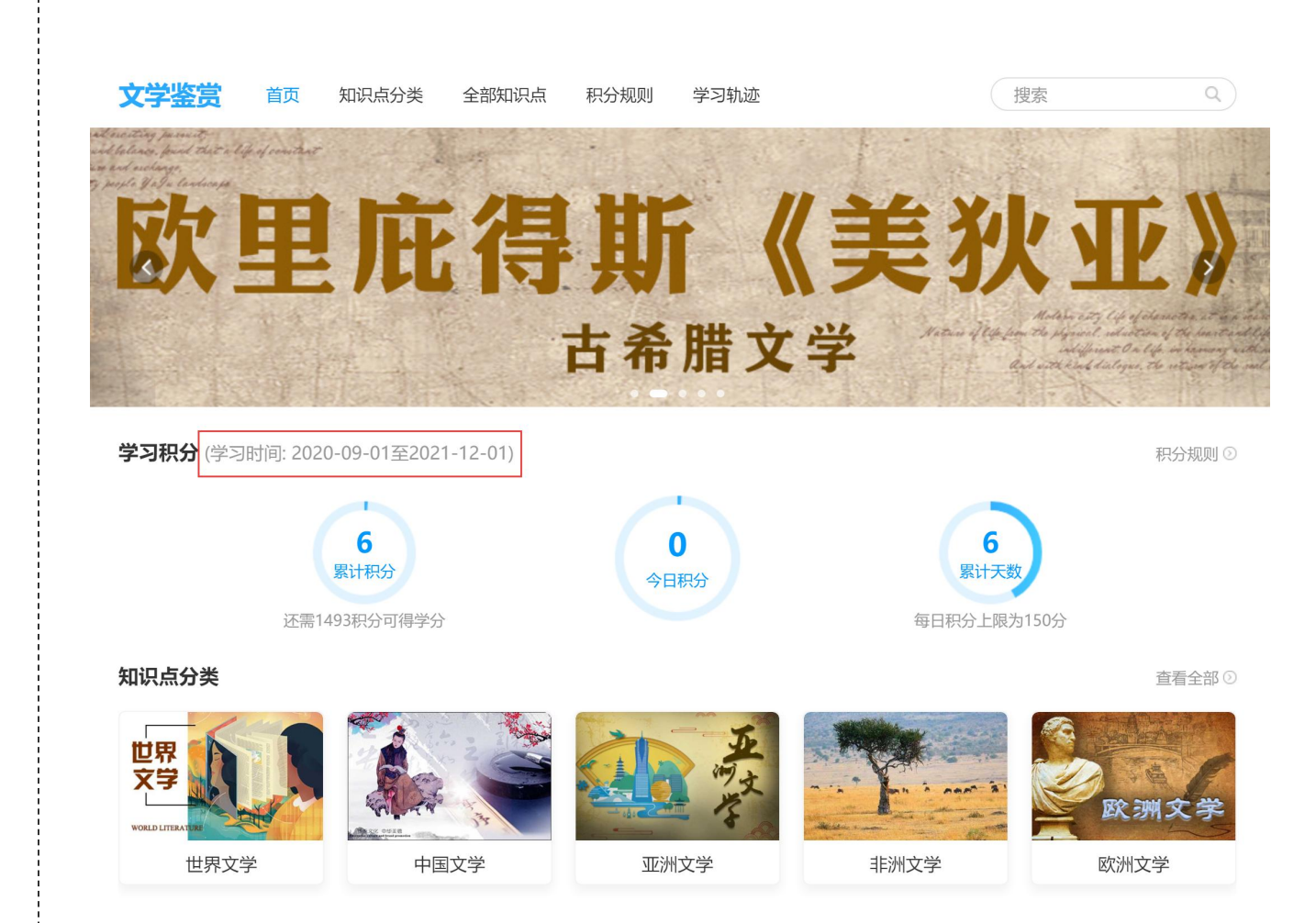

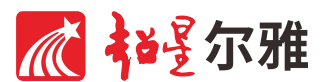

#### 查看积分及积分规则

- 在积分页面,可以查看具体可以积分的 学习行为及对应的积分分数。
- 查看积分规则时需注意每个积分项可能 存在的上限或下限。
- 注意查看需要完成多少积分才能完成课 程学习。

查看积分及积分规则

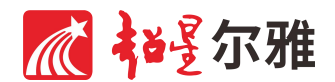

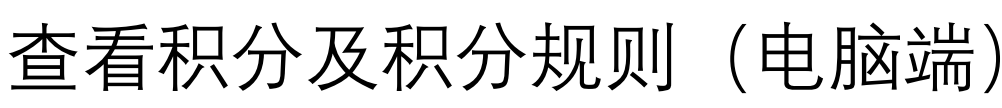

4.1

- 在课程首页"学习积分"栏目,可以直接 看到已获得的积分。
- 点击学习积分栏目右侧"积分规则"或页 面最上方"积分规则",均可查看本课程 规定可以积分的学习行为。
- 点击"积分明细"按钮,可查看每日积分 情况。

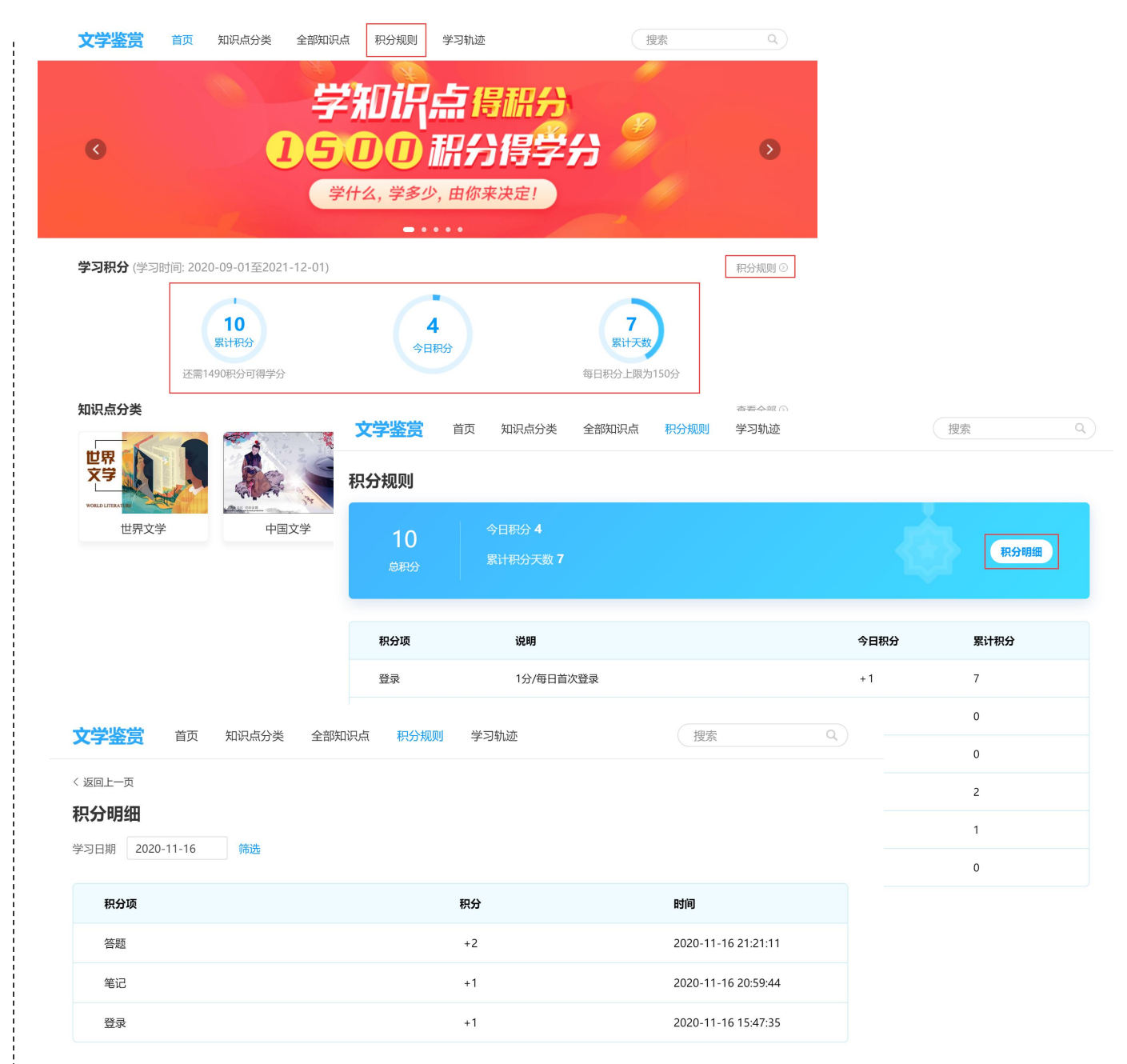

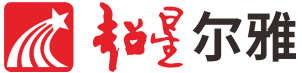

## 查看积分及积分规则(手机端)

- 在课程首页"学习积分"栏目,可以直接 看到已获得的积分。
- 点击任意蓝色积分数据,即可进入积分 规则查看页面。
- 点击今日累计积分或"积分明细",可查 看每日积分情况。

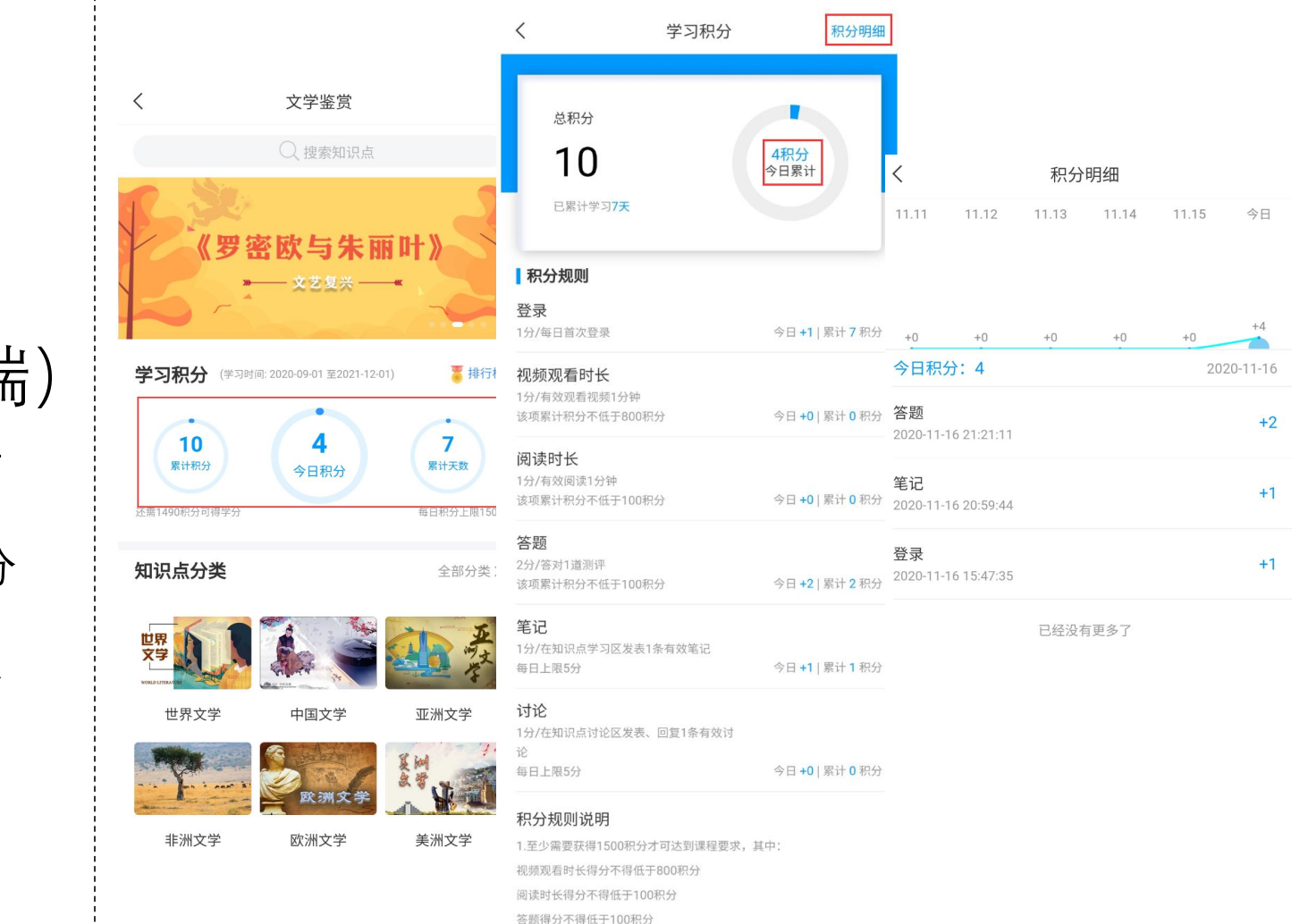

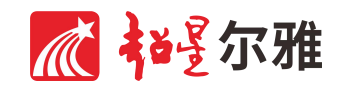

#### 知识点检索与学习

 系统提供多种途径检索知识点。不同知 识点依据内容配备不同的学习材料。

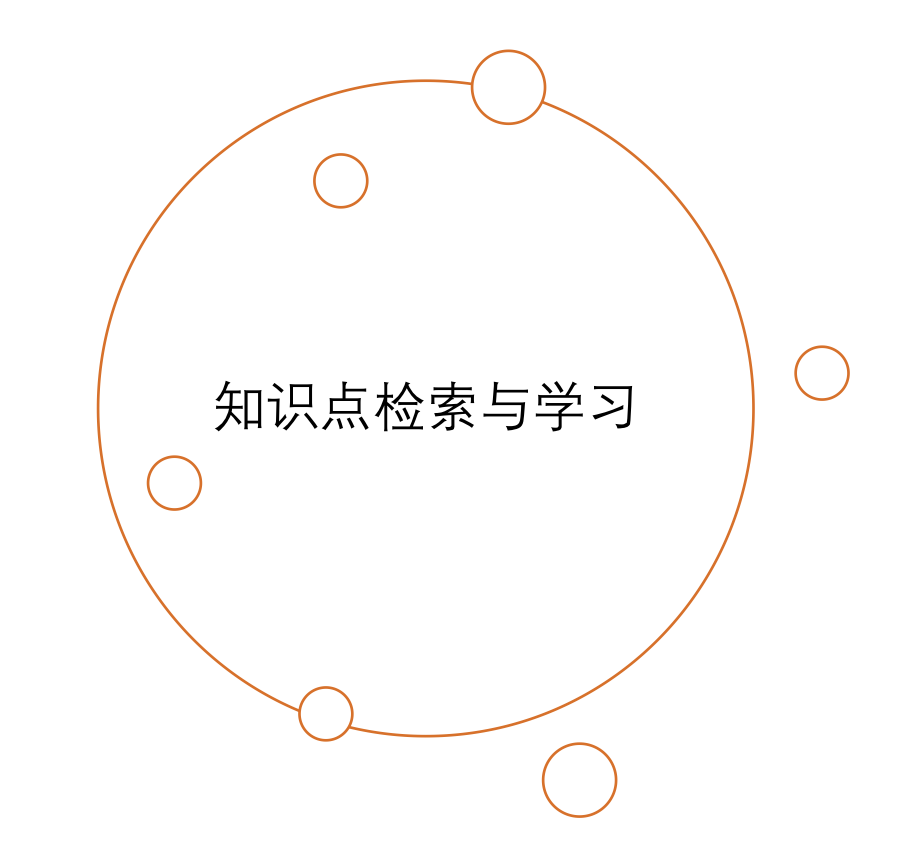

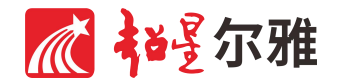

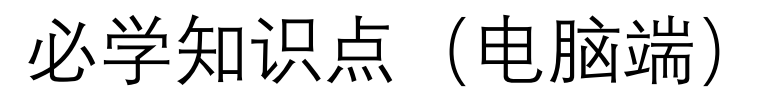

5.1.1

- 每门广场课程均设有"必学知识点"列表, 包含20-25个视频,为该门课程核心学 习内容,选课学生需完成列表中的全部 知识点学习。
- 所有必学知识点均有红色标签标注。 •
- 如未能完成所有必学知识点的学习,可 能无法参加期末考试。

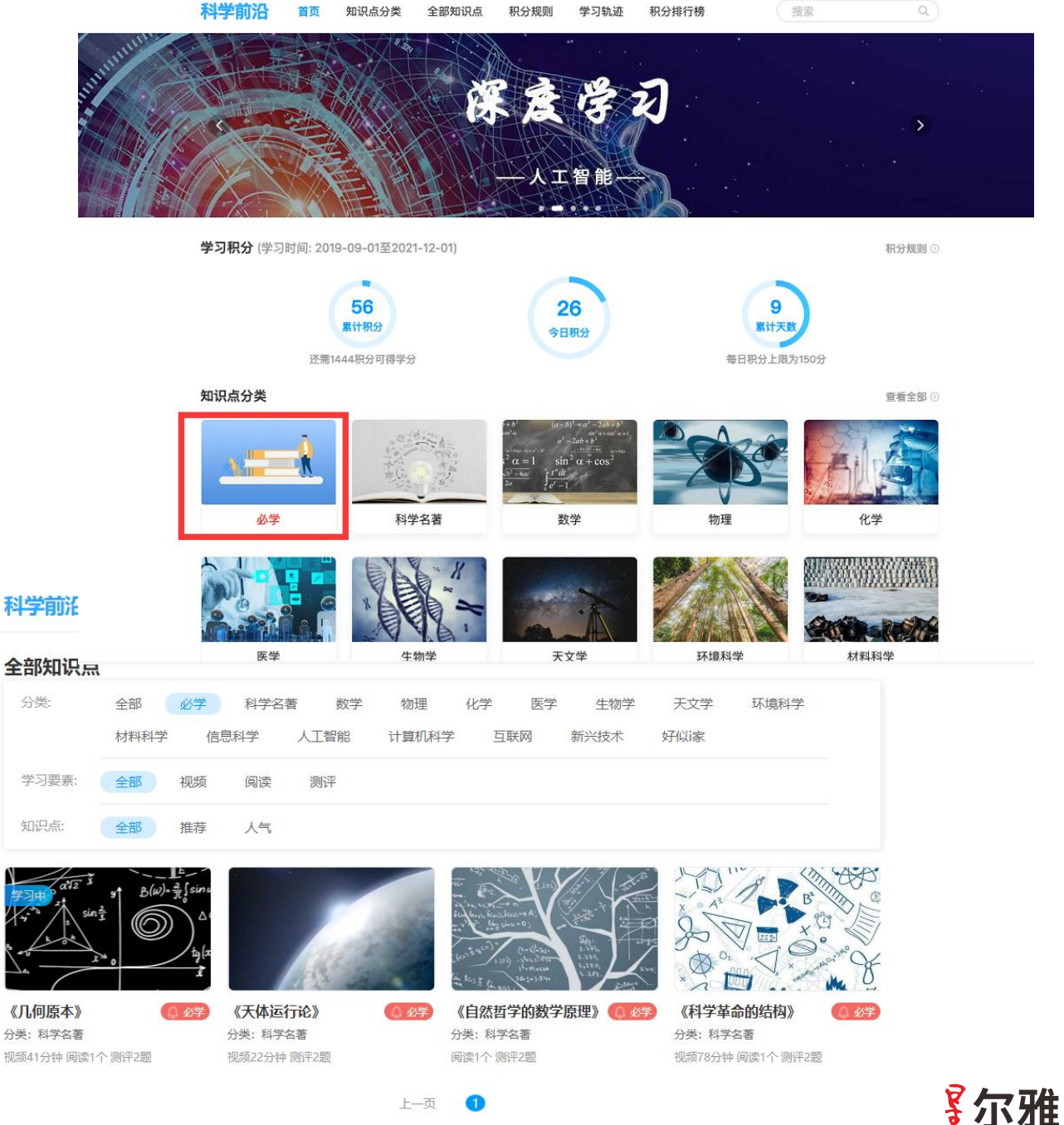

5.1.1

#### 知识点检索 (电脑端)

- "知识点分类"页面,可以查看本广场下 各知识大类,点击知识大类即可进入详 细知识点查看页面。
- "全部知识点"页面,可以查看本广场所 有具体知识点,并按照既定条件进行筛 选。
- 搜索栏可以直接检索关键字,到达具体 知识点页面。
- 学习过程中可通过"相关推荐"查看相关 知识点。

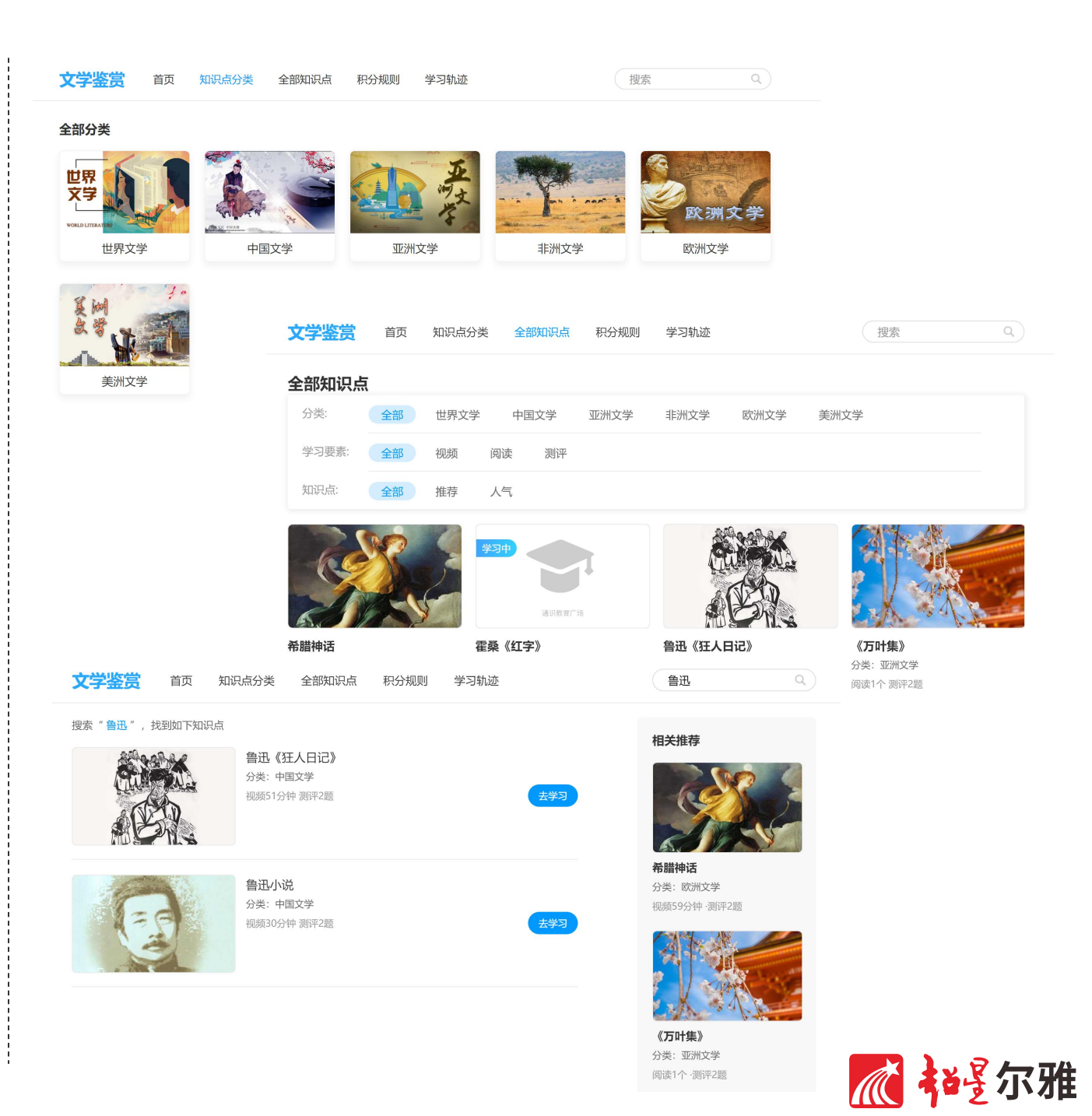

芥川龙之介《罗生门》

知识学习

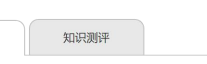

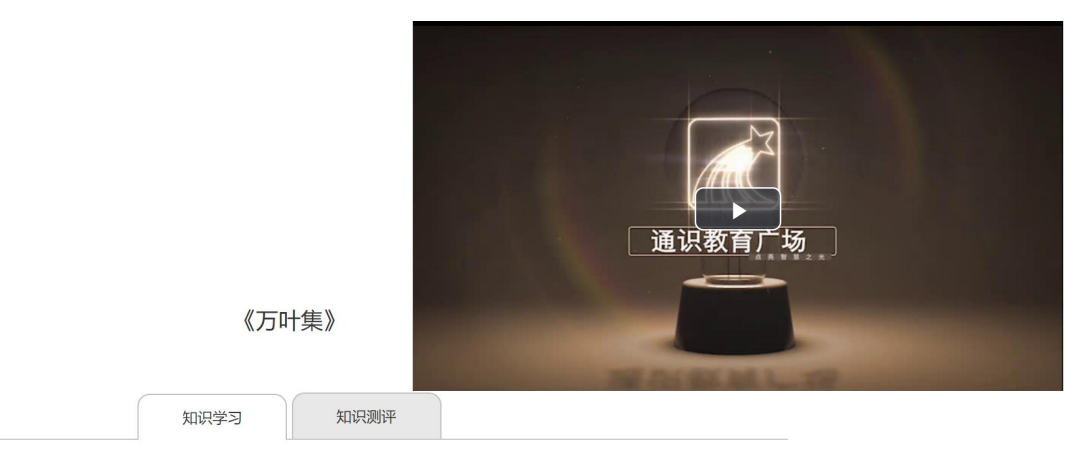

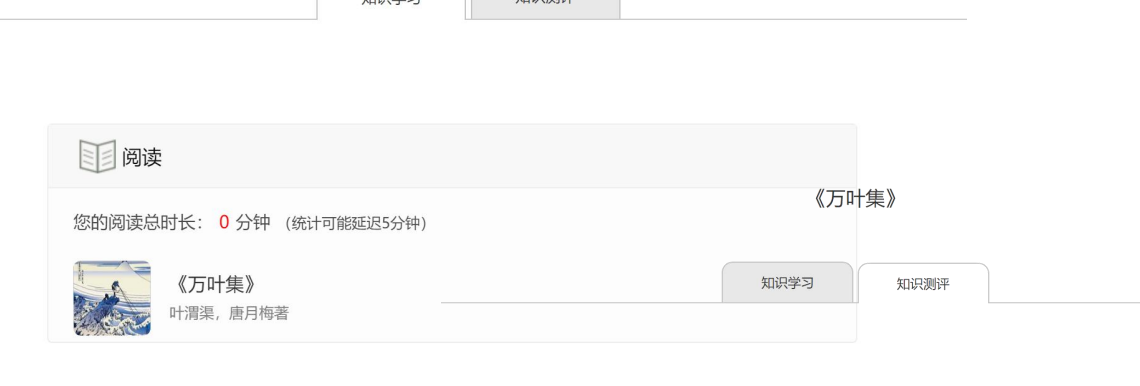

|   | 《万叶集》 待做                      | * |
|---|-------------------------------|---|
|   | 【单选题】以下各项中,最早形成独立的日本文学形态的是()。 |   |
|   | ○ A 长歌                        |   |
| ( | ○ B 旋头歌                       |   |
|   | ○ C 和歌                        |   |
| ( | ○ D 佛足石歌                      |   |
|   |                               |   |

マ雅

#### 知识点学习(电脑端)

5.1.2

- 进入具体知识点页面,可以查看该知识 点的学习材料。一般材料包括知识学习
   -视频、知识学习-阅读、知识测评三类。
- 根据积分规则,完成规定的有效观看视频、有效阅读、答题行为,均可获得对应的积分。
- 未正常观看视频、阅读翻页频率过快或 过慢均不认定为有效学习。

## 必学知识点 (手机端)

- 每门广场课程均设有"必学知识点"列表, 包含20-25个视频,为该门课程核心学 习内容,选课学生需完成列表中的全部 知识点学习。
- 所有必学知识点均有红色标签标注。
- 如未能完成所有必学知识点的学习,可 能无法参加期末考试。

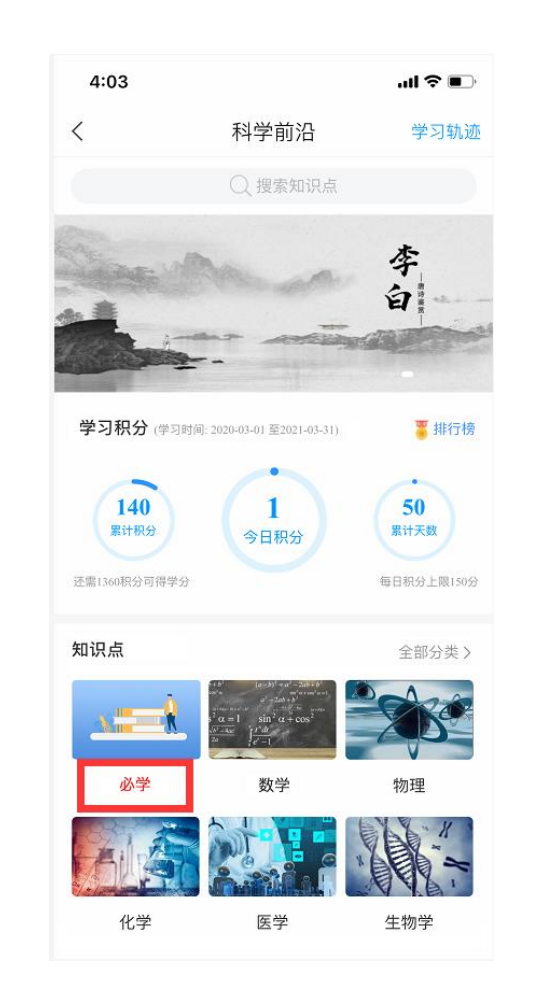

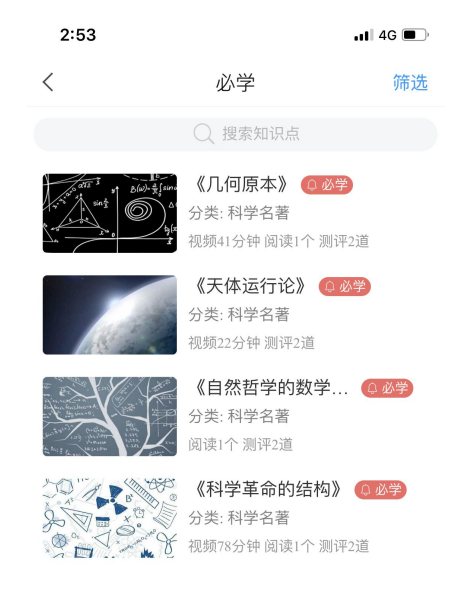

--没有更多了--

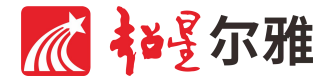

#### 知识点检索 (手机端)

- 搜索功能支持直接搜索感兴趣的知识点 并进入学习。
- "全部分类"可以查看该广场下所有的知识大类,点击大类后可查看该大类下所有知识点。右上角"筛选"功能支持根据既定条件进行筛选。
- •"查看更多"可以进入所有知识点列表。
- 右上角"筛选"功能支持根据既定条件进行筛选。

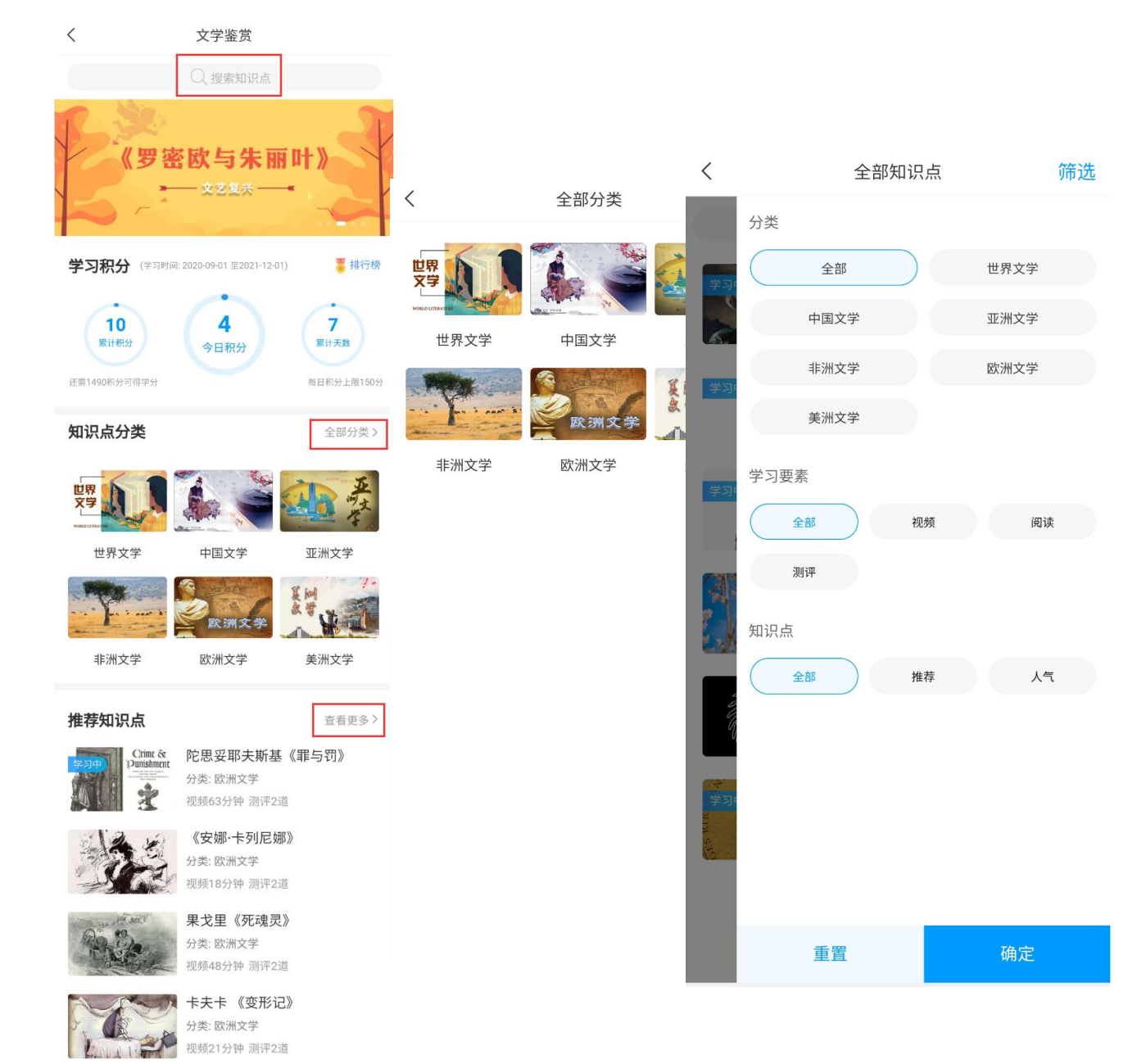

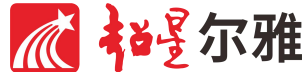

#### 知识点学习 (手机端)

- 进入具体知识点页面,可以查看该知识 点的学习材料。一般材料包括知识学习
   -视频、知识学习-阅读、知识测评三类。
- 根据积分规则,完成规定的有效观看视频、有效阅读、答题行为,均可获得对应的积分。
- 未正常观看视频、阅读翻页频率过快或 过慢均不认定为有效学习。

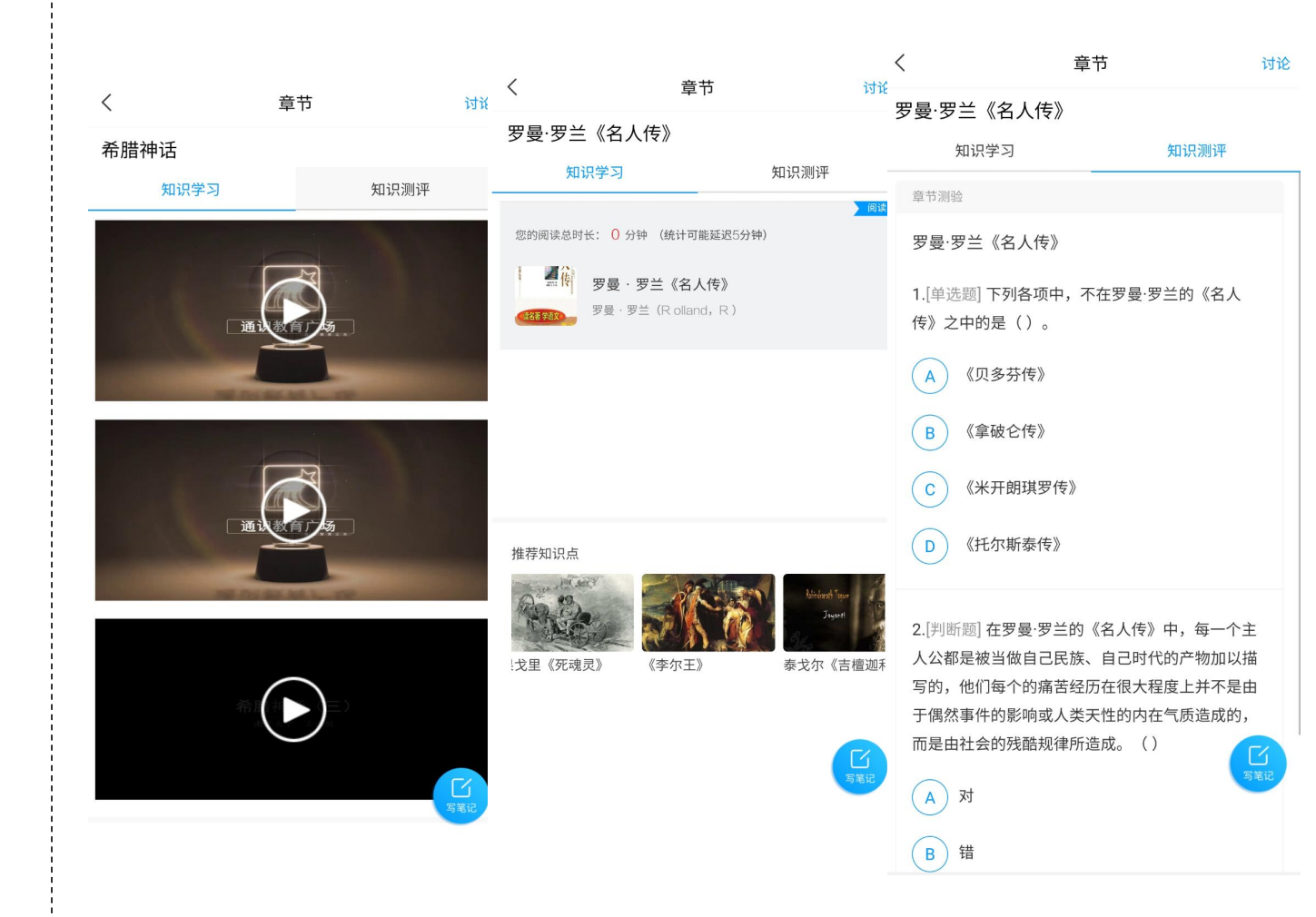

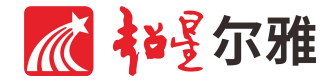

## 讨论与笔记

 参与课程讨论,在学习过程中及时记录 重点内容与学习心得,均是提升学习效 果的重要途径。

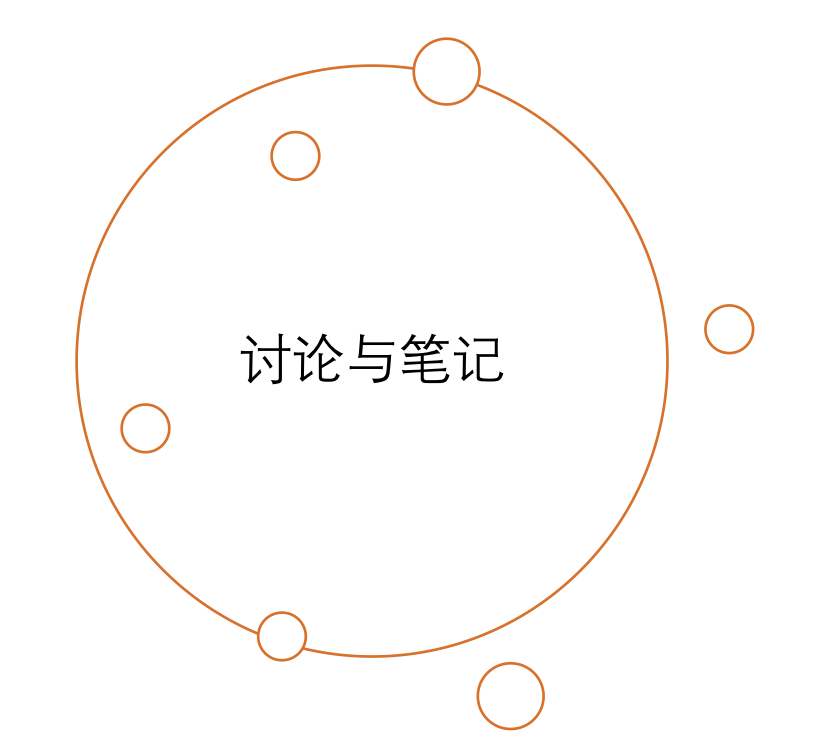

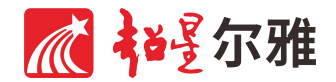

6.1.1

## 发表讨论(电脑端)

- 讨论发表区位于知识点学习界面右侧。
- 点击"新建话题",系统自动弹出内容发 布框,输入想要发起讨论的内容后,点 击"发布"即可。
- 如果右侧已经有讨论,也可以直接回复 他人或自己的主题,参与讨论。
- 发布或回复讨论均可以按照积分规则获 取相应的积分。

| 希腊神话                  |  |  |
|-----------------------|--|--|
| 知识学习 知识测评             |  |  |
|                       |  |  |
| 希腊神话 待做               |  |  |
| 1 【单选题】希腊神话中的主要角色是()。 |  |  |
| ○ A 国王和骑士             |  |  |
| ○ B 上帝和修道士            |  |  |
| ○ C 神和英雄              |  |  |
| ○ D 图腾动物和巫师           |  |  |

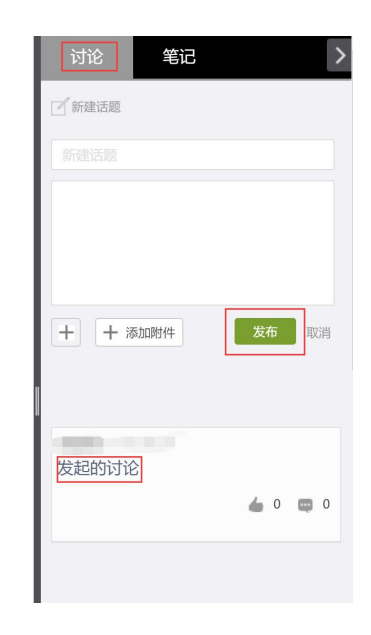

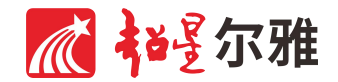

6.1.2

#### 记录笔记 (电脑端)

- •记录笔记功能位于知识点学习界面右侧。
- 笔记分为"已记录笔记"和"发布笔记"两个 区域。
- 如果已有创建的笔记,点击笔记名称, 即可在新建页面中查看相应笔记内容。
- 如需发布笔记,在文本框内输入相关内容,点击"保存"即可。
- 保存笔记可根据积分规则获取相应积分。

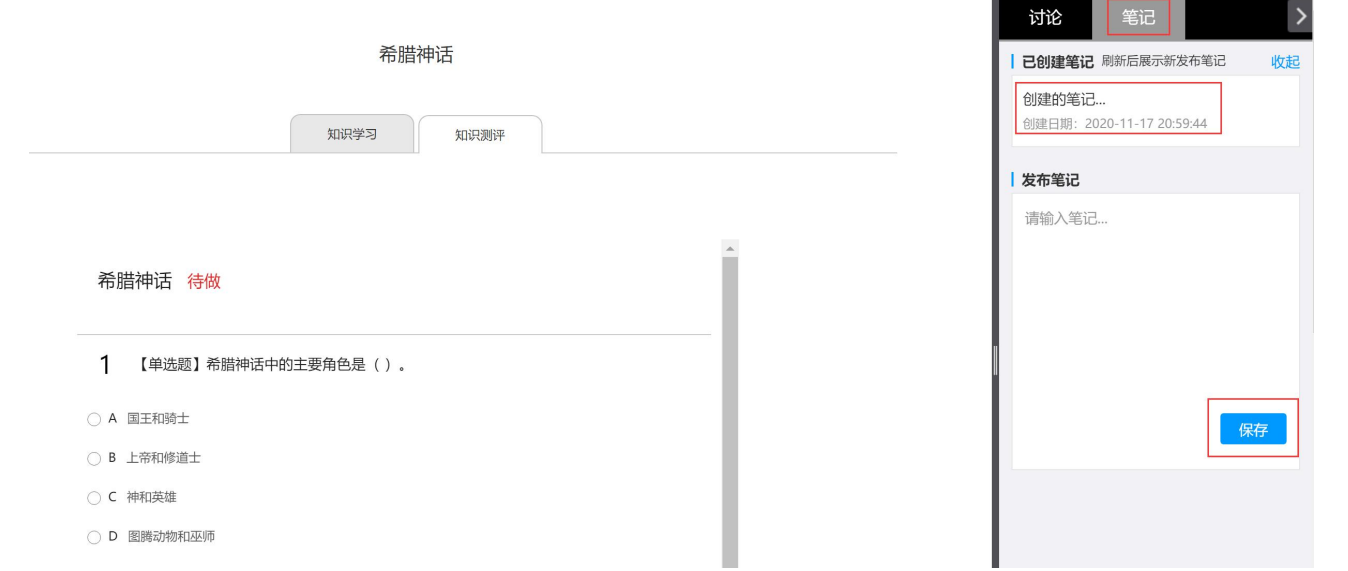

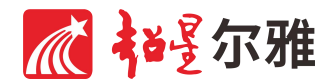

## 发表讨论(手机端)

- 讨论功能位于知识点学习界面右上角。
  点击"讨论",即可进入讨论列表页面。
- 点击右上角编辑按钮,可以编辑并发布 新主题。直接点击已有主题,即可查看 详细内容或回复。
- 发布或回复讨论均可以按照积分规则获 取相应的积分。

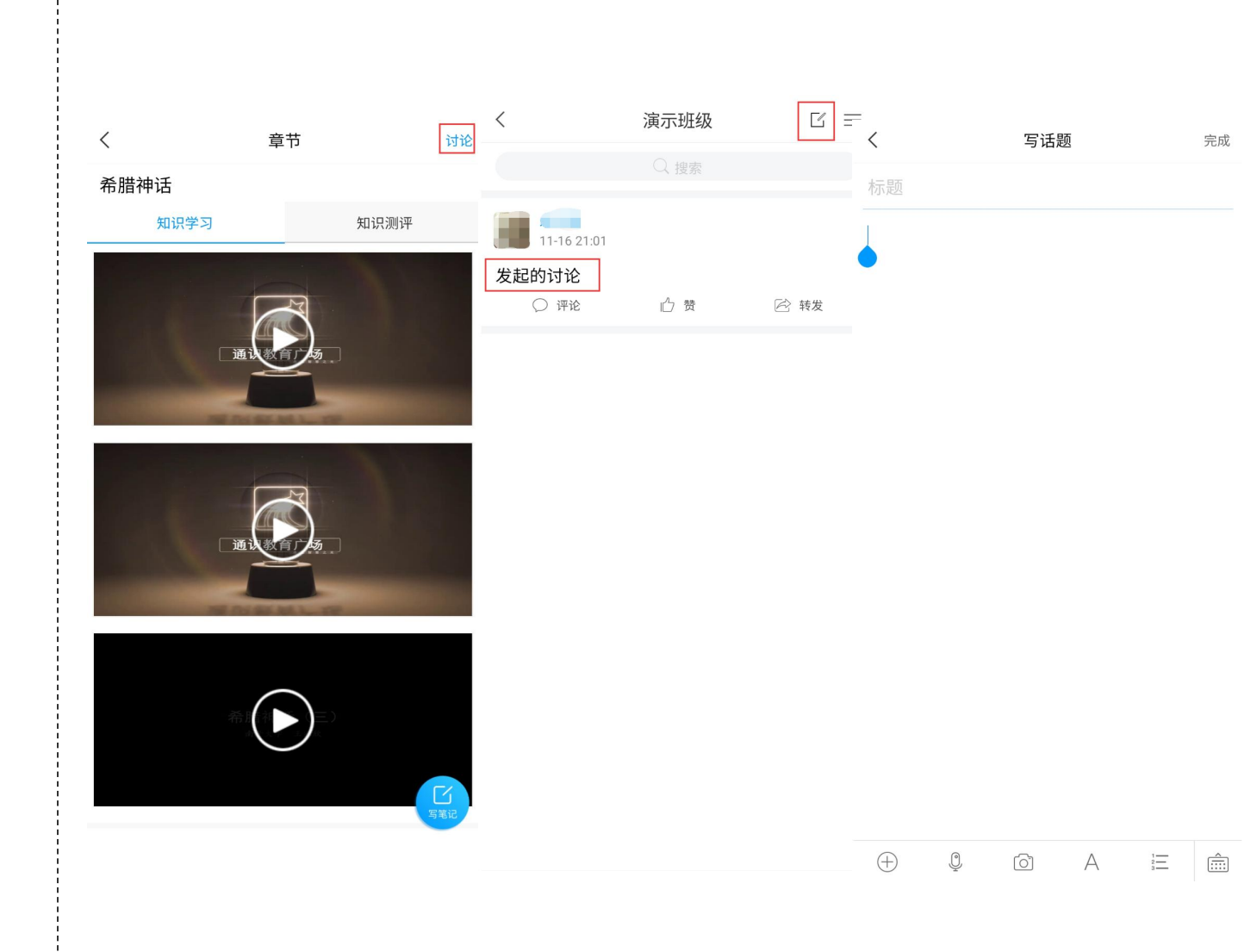

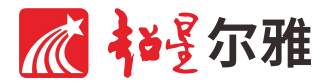

#### 记录笔记 (手机端)

- 笔记功能以功能求形式悬浮于学习页面
  上,可根据个人需要拖动。
- 点击"写笔记",即可进入编辑页面。完成编辑后点击右上角"完成"即可保存。
- 保存笔记可根据积分规则获取相应积分。

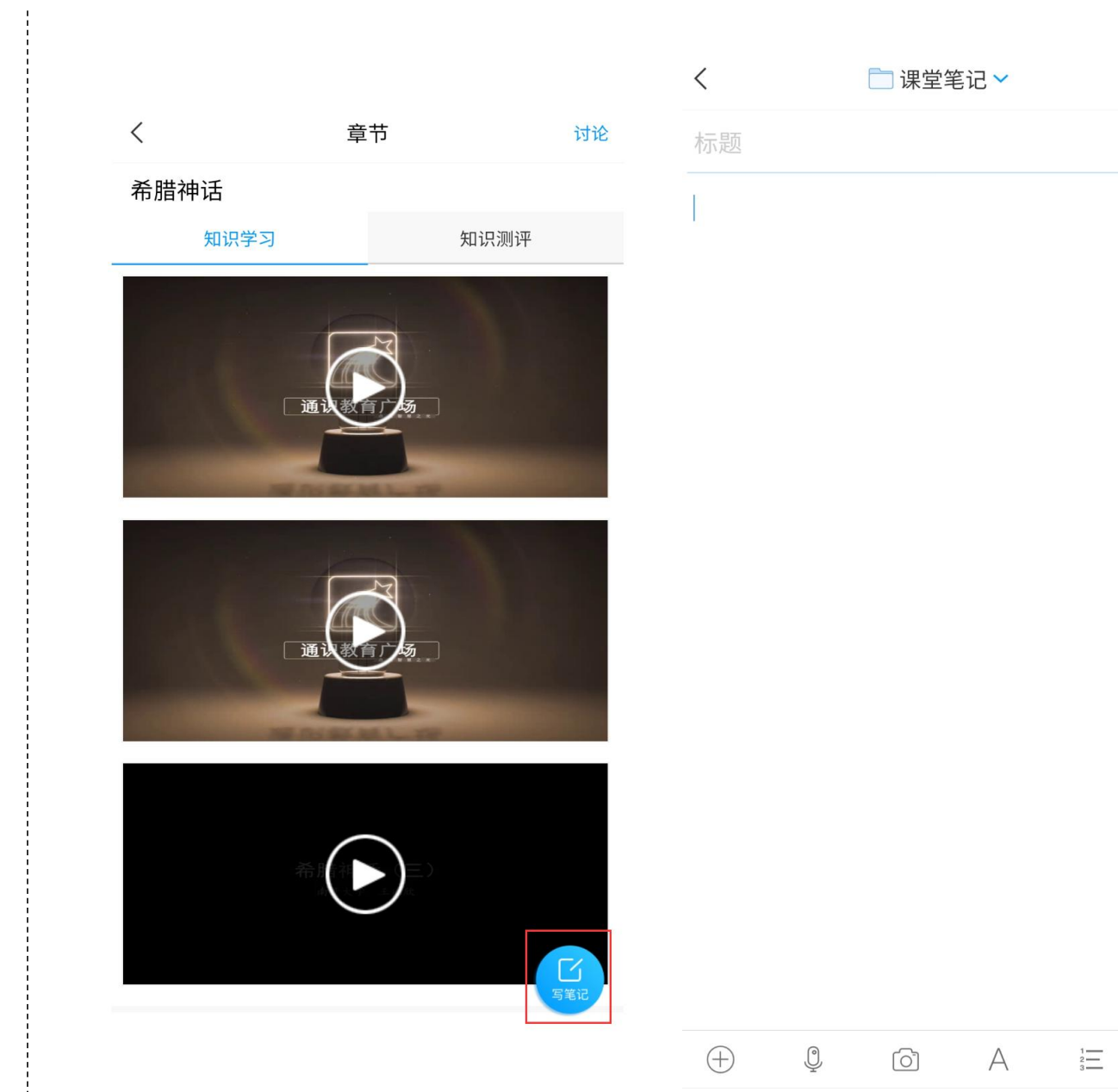

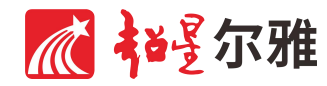

Î

完成

#### 回顾学习轨迹

通识教育广场支持随时查看个人学习轨迹,帮助个人梳理知识构架或复习已学内容。

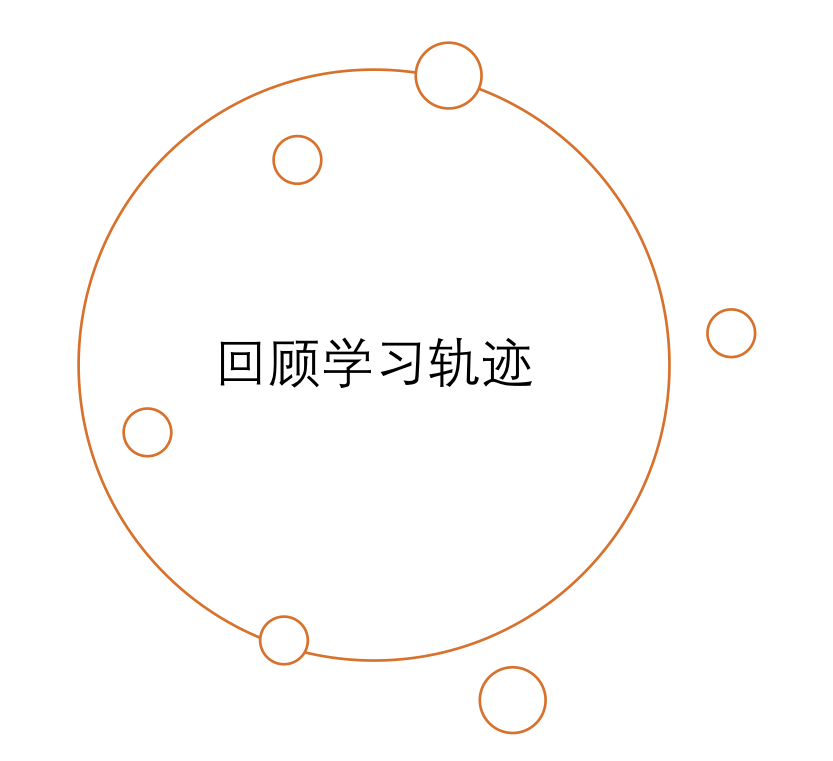

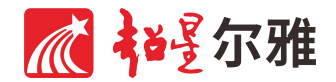

回顾学习轨迹 (电脑端)

7.1

- 点击课程首页上方"学习轨迹",可查看 个人本学期所学过的所有知识点列表及 对应学习时间。
- 点击知识点名称,即可进入知识点学习 页面。如前次未完成学习,可在本页面 继续学习。

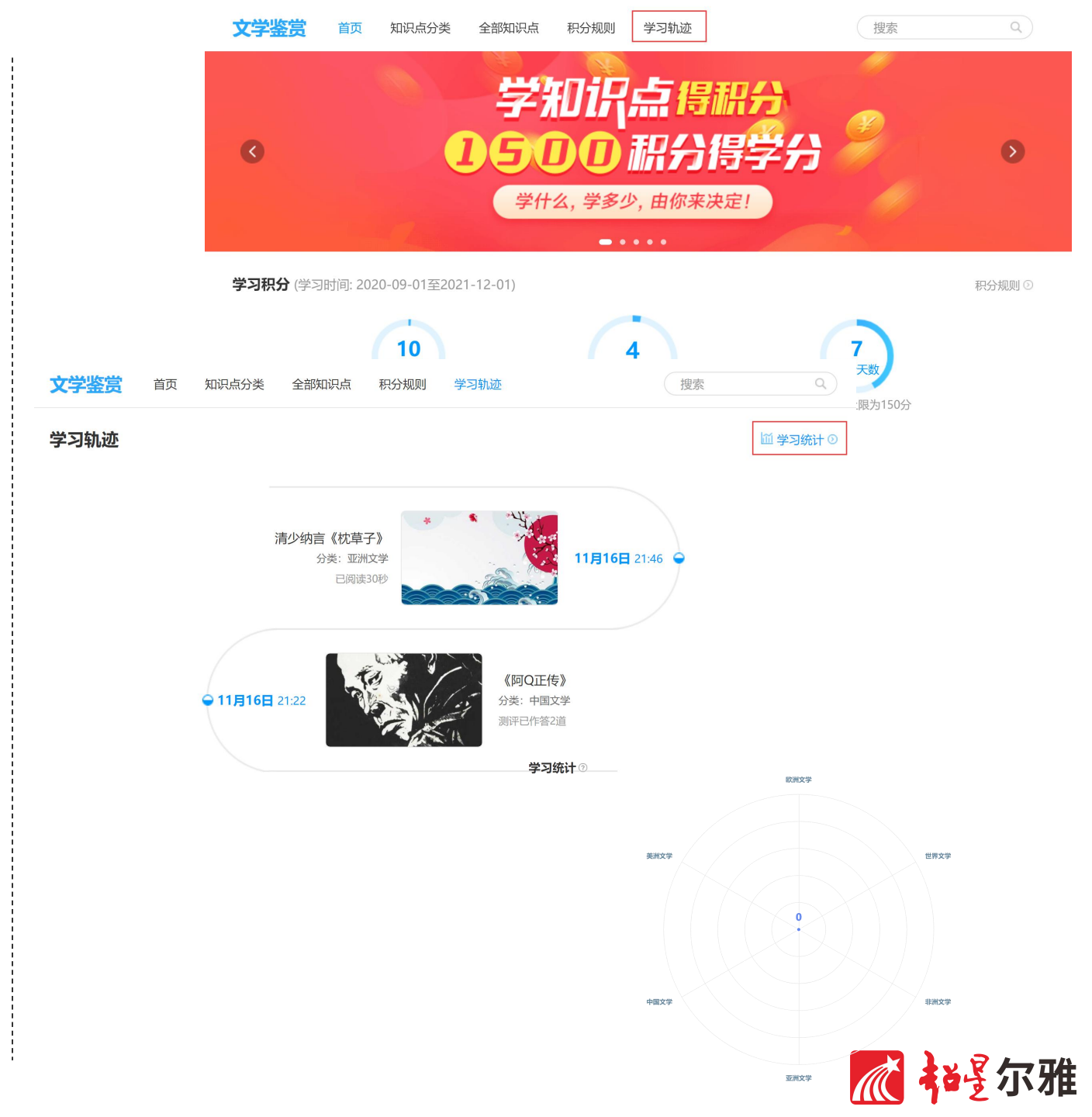

#### 回顾学习轨迹 (手机端)

- 点击广场首页右上角"学习轨迹",可查 看个人本学期学过的所有知识点列表及 对应学习时间。
- 点击知识点名称,即可进入知识点学习 页面。如前次未完成学习,可在本页面 继续学习。
- 在学习轨迹页面点击右上角"学习统计", 可查看本人在本广场所学知识地图。

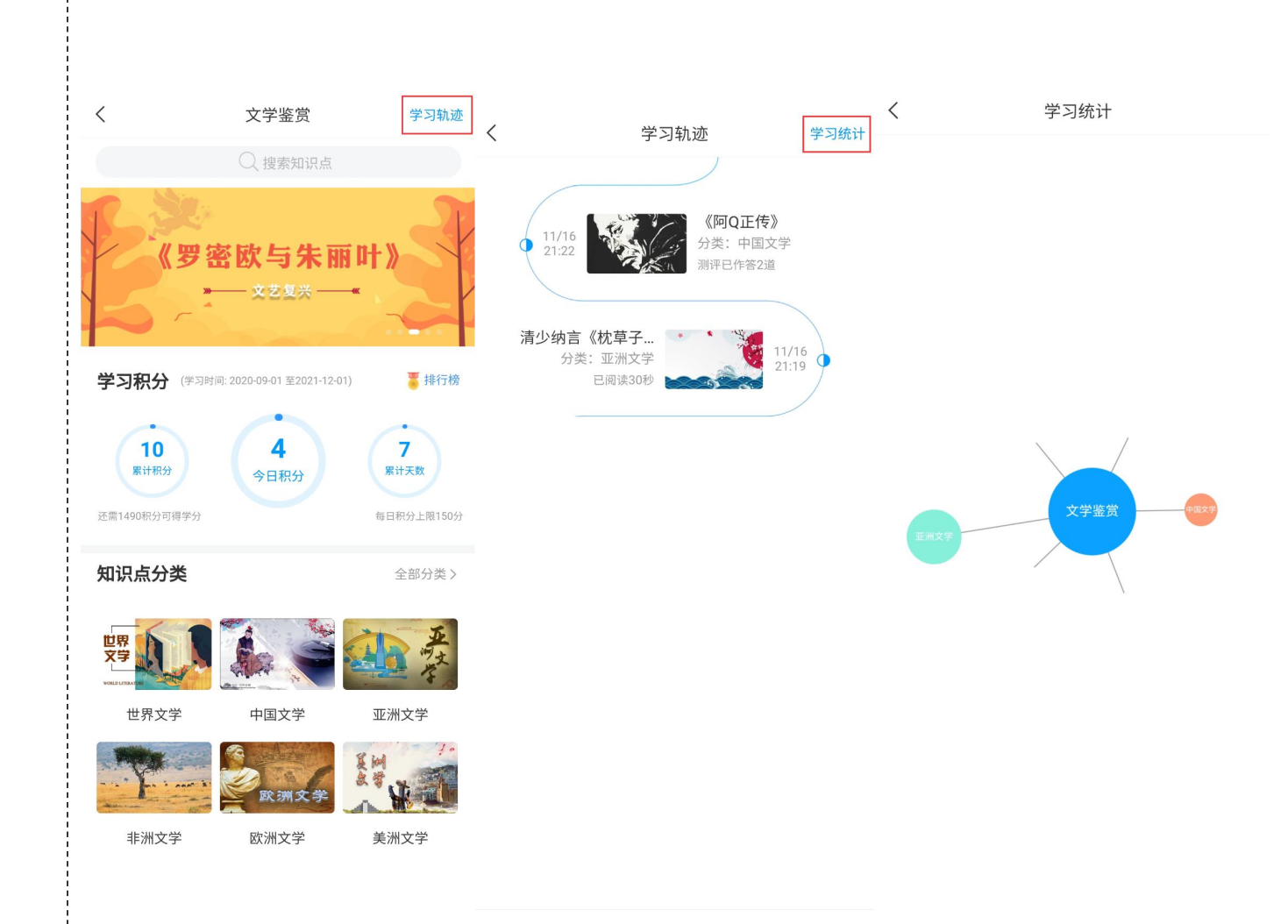

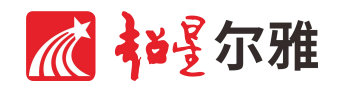

### 考试

 基于已经学习的内容完成考试,综合评 估学习效果。

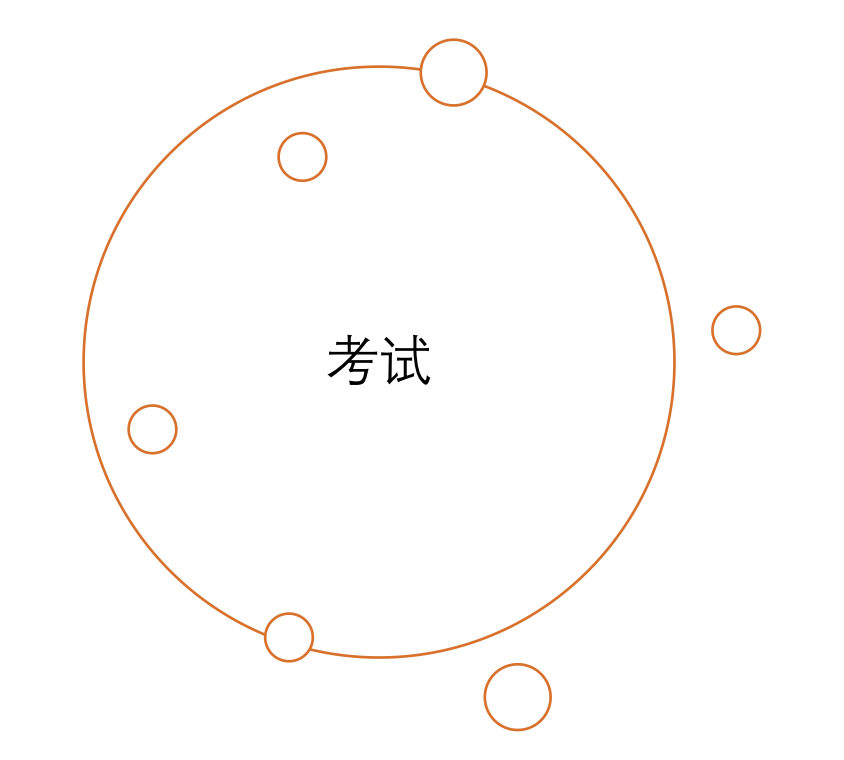

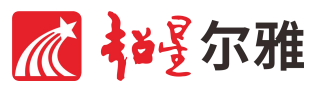

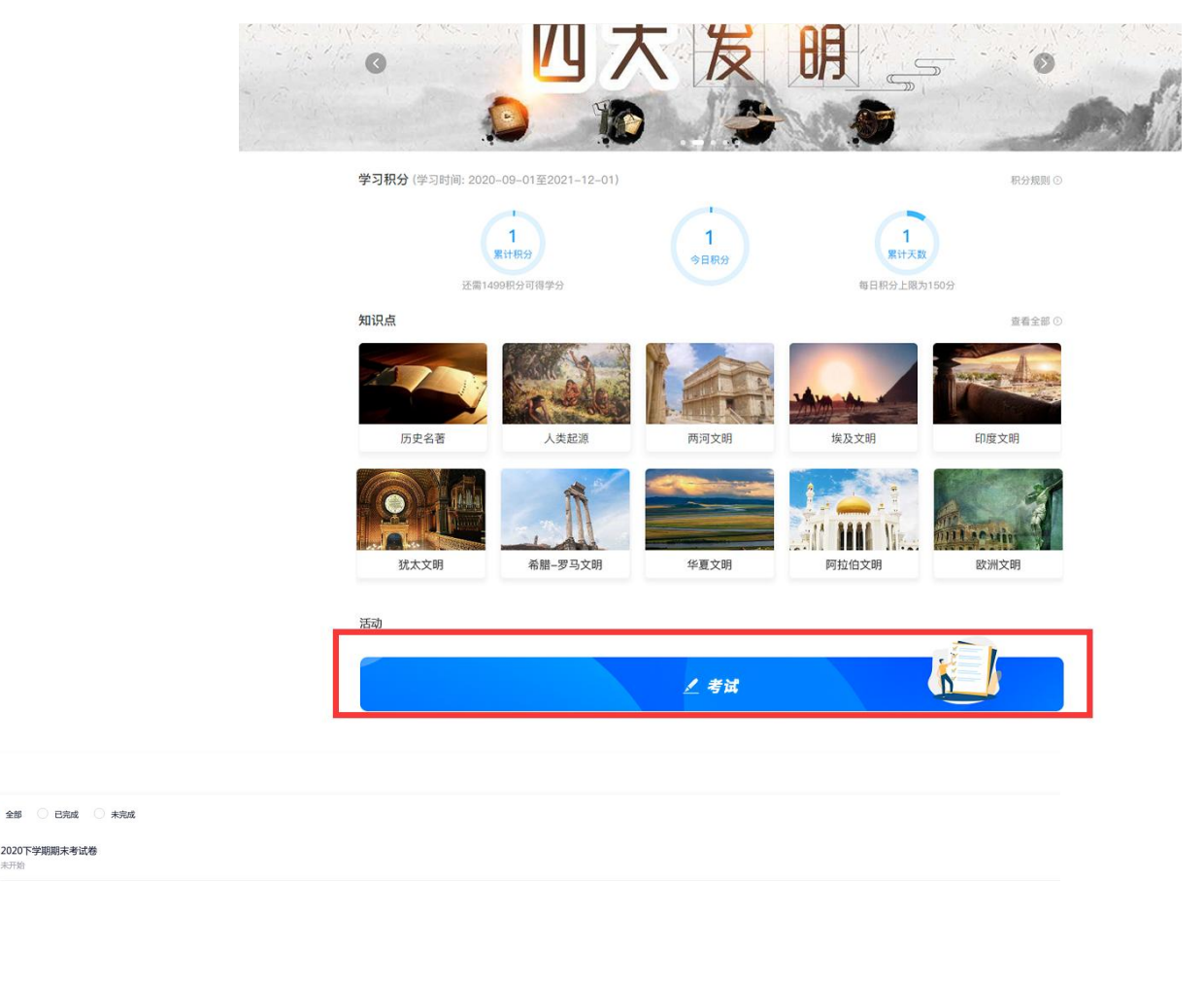

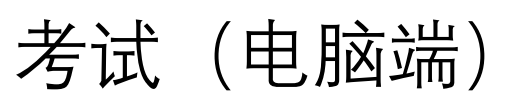

- 找到页面下方"活动"栏目,可以查看到 考试入口。
- 进入考试列表页面,如试卷已发放,即 可查看到本广场考试试卷。
- 如没有考试试卷,请确认是否已到考试时间。如未到考试时间,请稍后查看。
  如已到考试时间且学校通知需要参加考试,请联系在线客服咨询。

8.1

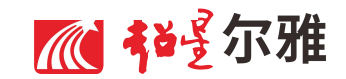

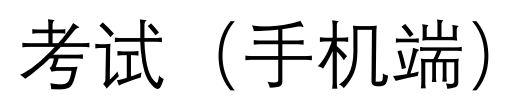

- 找到页面下方"活动"栏目,可以查看到 考试入口。
- 进入考试列表页面,如试卷已发放,即 可查看到本广场考试试卷。
- 如没有考试试卷,请确认是否已到考试时间。如未到考试时间,请稍后查看。
  如已到考试时间且学校通知需要参加考试,请联系在线客服咨询。

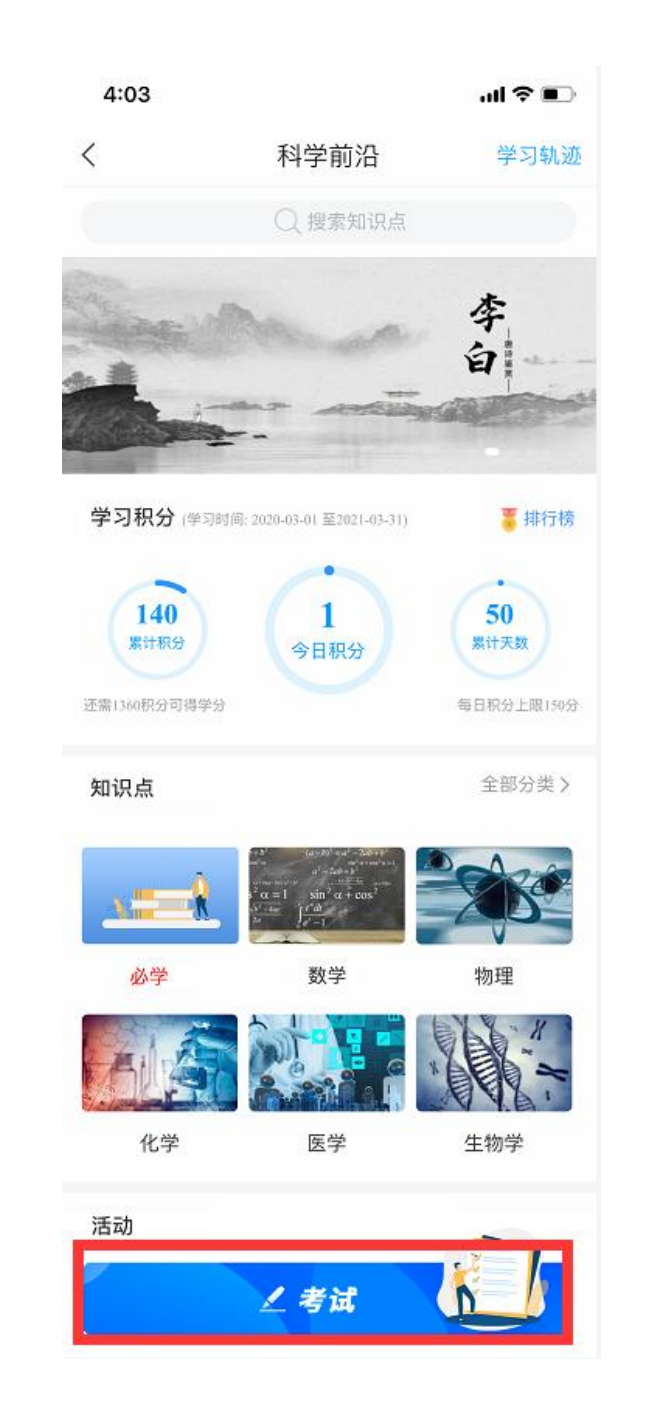

| 3:3 | 6                              | <b>ull</b> 4G 🔲 |
|-----|--------------------------------|-----------------|
| <   | 考试                             |                 |
| 考试  | 2020下学期期末考试卷<br><sub>未开始</sub> |                 |

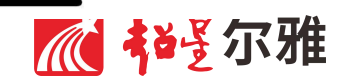

## 成绩查询

 在本广场最终获得的成绩,请以教务处 网站查询到的成绩为准。

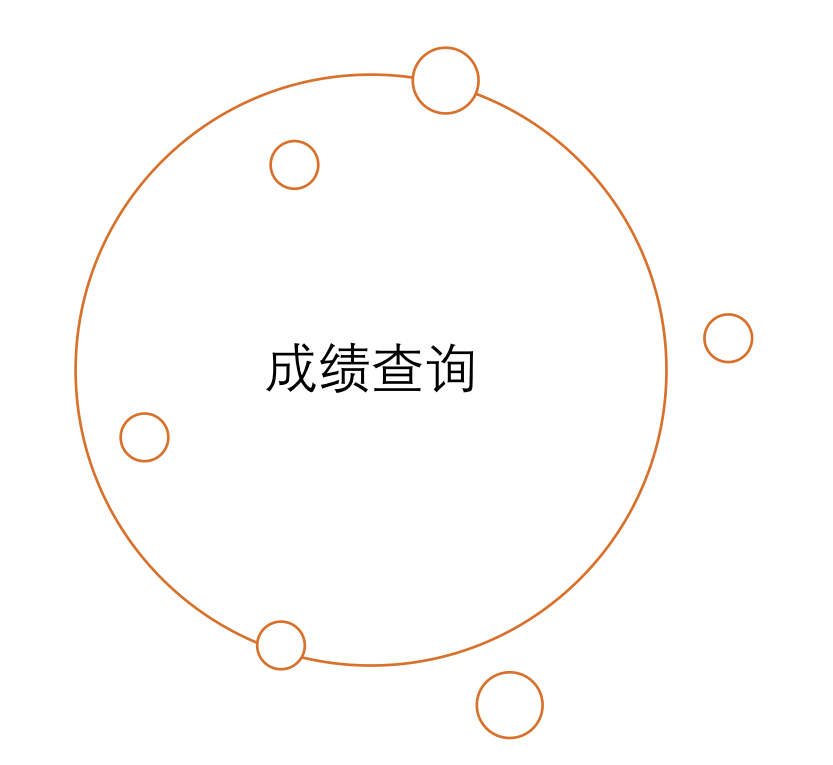

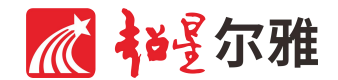

附录

#### 积分规则

请及时查询所有学习行为可以获得的积分、各项目相应积分上限或下限、其他考试要求等,避免无法完成广场学习要求。

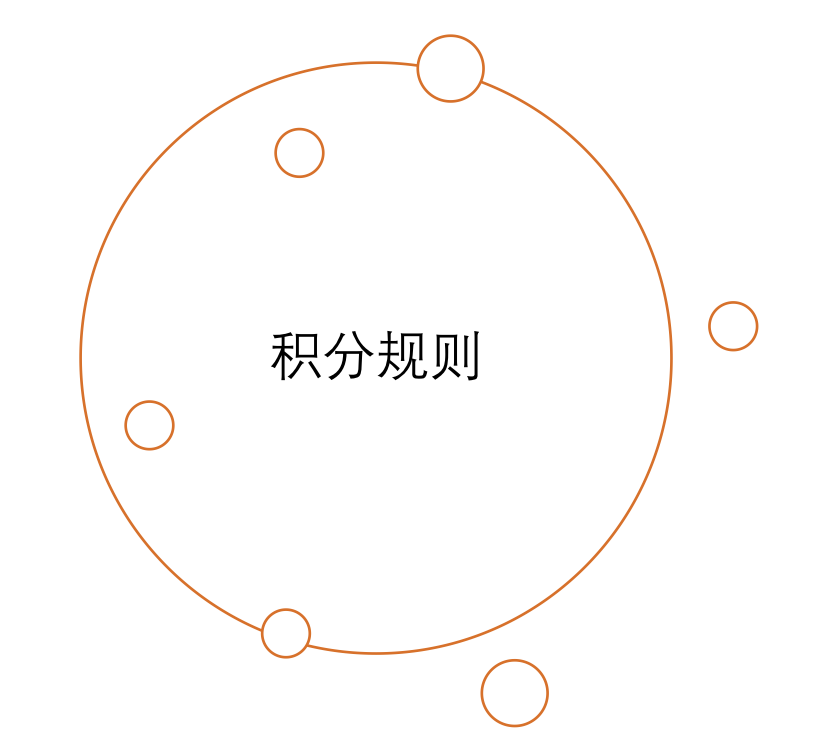

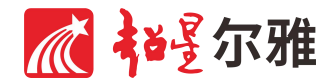

| 项目                       | 积分 |
|--------------------------|----|
| 登录:每日首次登录得分              | 1分 |
| 视频观看时长:有效观看视频1分钟<br>得分   | 1分 |
| 阅读时长: 有效阅读1分钟得分          | 1分 |
| 答题: 答对1道题得分              | 1分 |
| 讨论:在知识点讨论区发表、回复1         | 1分 |
| 笔记:在知识点学习区发表1条有效<br>笔记得分 | 1分 |

| 分数类别             | 分数限制 |
|------------------|------|
| 达到课程通过要求的总积分最低分数 | 750分 |
| 必学知识点总分          | 350分 |
| 累计视频观看时长积分下限     | 400分 |
| 累计阅读时长积分下限       | 50分  |
|                  |      |
| 期末成绩构成           | 权重   |
| 平时积分成绩           | 60%  |
| 期末考试成绩           | 40%  |
|                  |      |

注: 未完成必学知识点无法参加期末以及考试积分达标, 才可参加考试

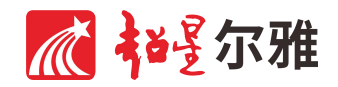